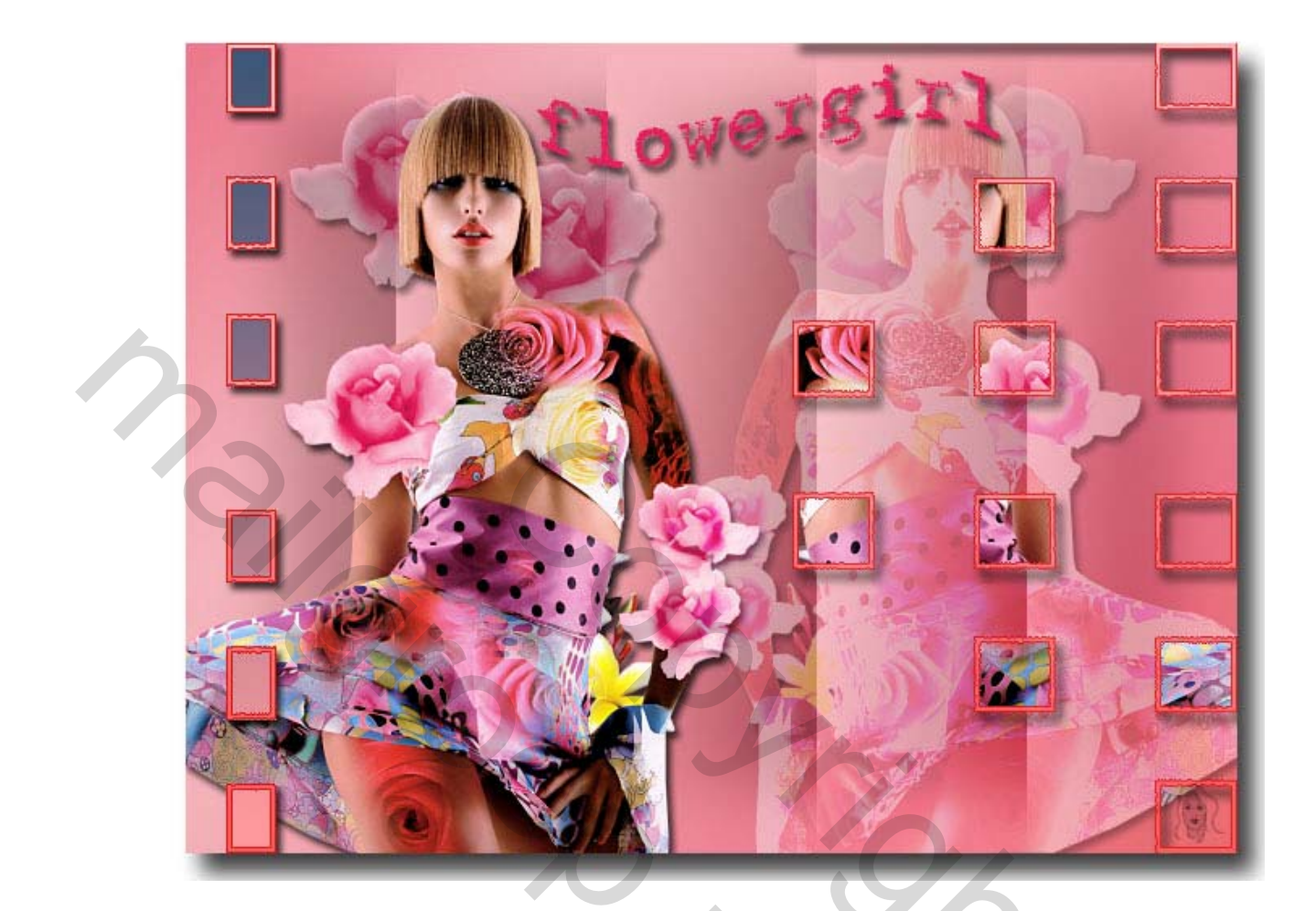

## **Open 650 op 600pix 96 DPI of resolutie**

-Maak een verloop met kleuren uit je tube

-plaats de dame op uw verloop en plaats ze zover mogelijk naar links

-laag dame dupliceren, bewerken – transformatie horizontaal omdraaien

schuif naar rechts , op dezelfde hoogte als uw eerste damezet de dekking

op 40% en uw laagmodus op kleur tegen houden geef beide lagen slagschaduw.....

-neem uw rechthoekig selectiegereedschap en zet in uw werkbalk de doezelaar op 20

en trek 2 cm van de boord een rechthoek

maak nu uw achtergrondlaag actief(verloop)

ga naar filter unlimited2

venetians blinds vertical density 40 shading 35 -deselecteren -lagen verenigen zichtbaar -open een selectie en plaats ze helemaal bovenaan rechts en schaal ze naar de juiste grootte -klik met uw toverstaf in alle witte blokjes(in uw werkbalk selectie toevoegen aanklikken) -keer selectie om en delete -keer nogmaals selectie om en terug delete nu heb je alleen nog de selectie staan, -ga naar bewerken en omlijnen en kies een kleurtje uit uw tube geef ook slagschaduw en schuine kant en relief.... -open opnieuw uw dame en plaats ze bovenaan en spiegel ze weer om rechts te plaatsen deze laag moet helemaal bovenaan staan, doe het vinkje nu uit van deze laag -ga naar de maskerlaag die rechts staat en klik terug in ieder vierkantje met de toverstaf -dan ga je naar de bovenste laag(dame vinkje weer aan zetten)keer uw selectie nu om en delete!!! -deselecteren.. - nu uw tweede selectie openen en bovenaan op uw lagen(afbeelding) plaatsen dezelfde werking als hierboven alleen vul je nu de selectie met een verloop!!! Maak van alles een laag

En plaats er een passend tekstje op en uw naam of handtekening

Succes